## 図書館設置PCや貸出用ノートPC・タブレットPCから ドキュメントのプリントアウトができます (有料)

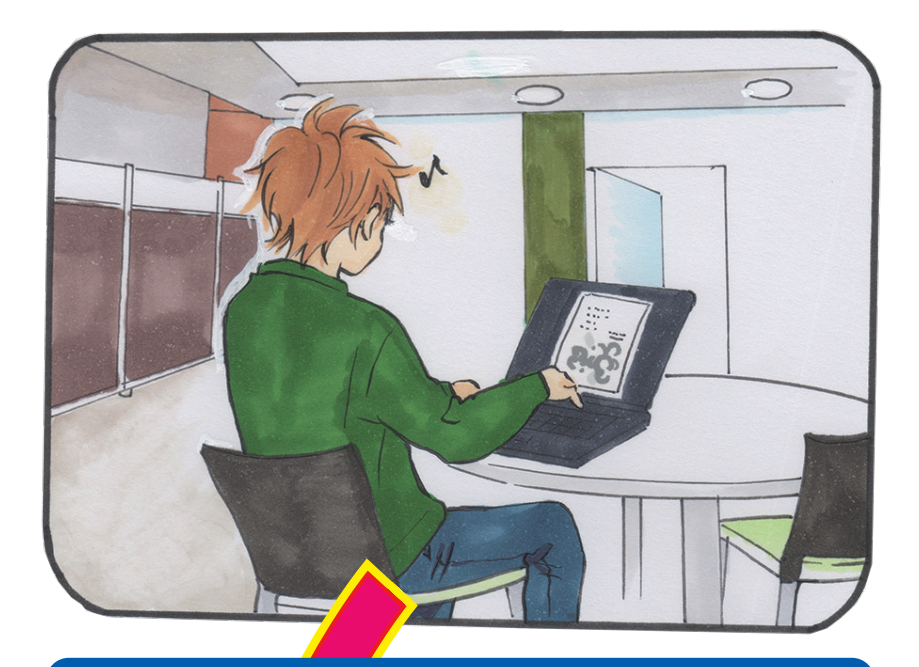

図書館内の PC で作ったドキュメントを を印刷するとき、画面の指示に従って 「蓄積ユーザー ID」に自分の学生番号を 設定します。

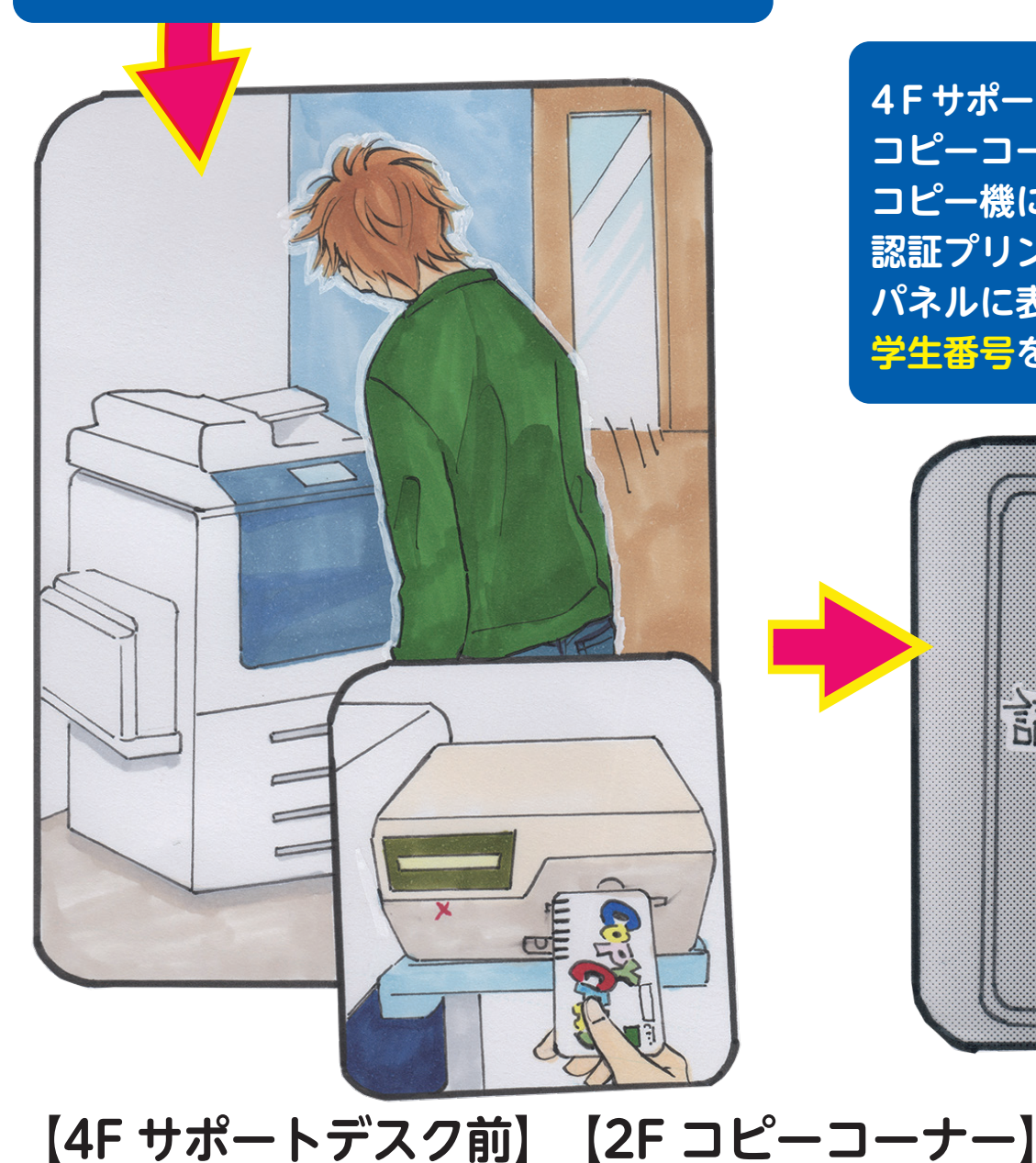

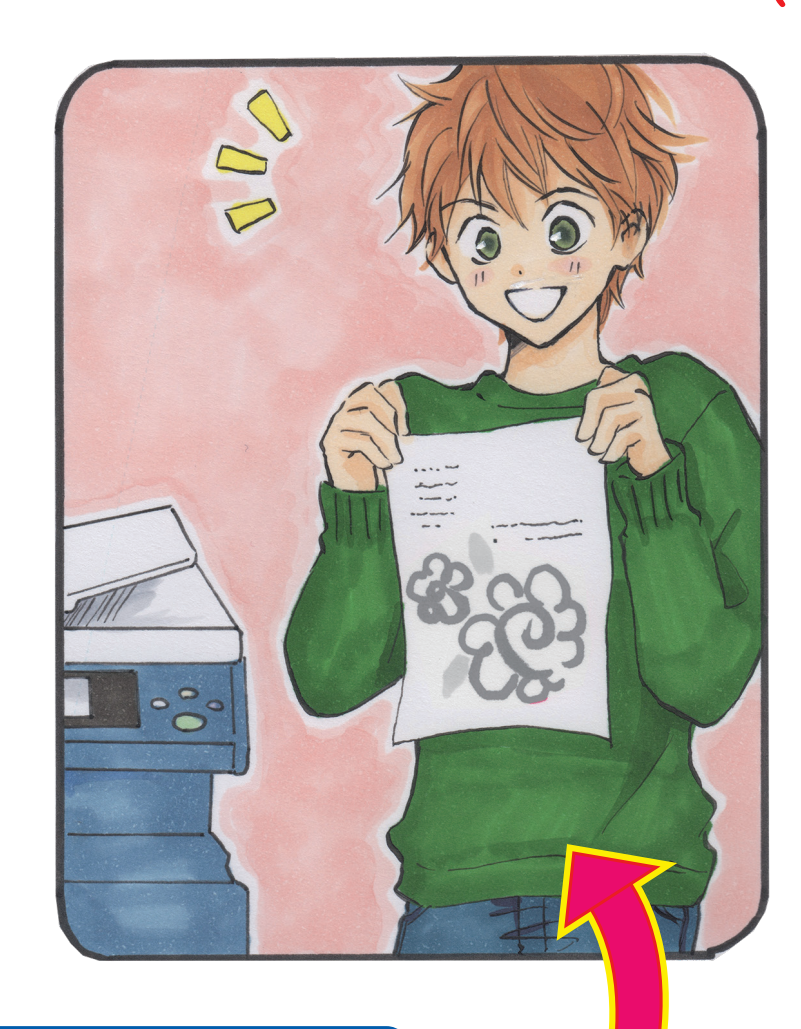

4Fサポートデスク前、または2F コピーコーナーのプリント対応 コピー機にコピーカードを入れ、 認証プリントボタンを押し パネルに表示された自分の 学生番号を選択します。

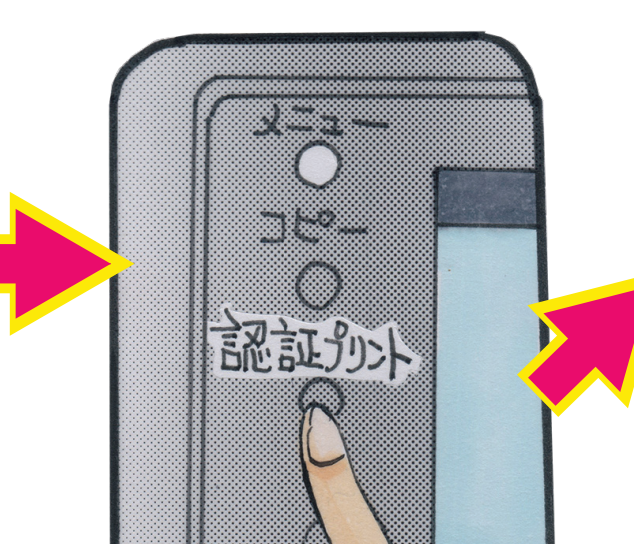

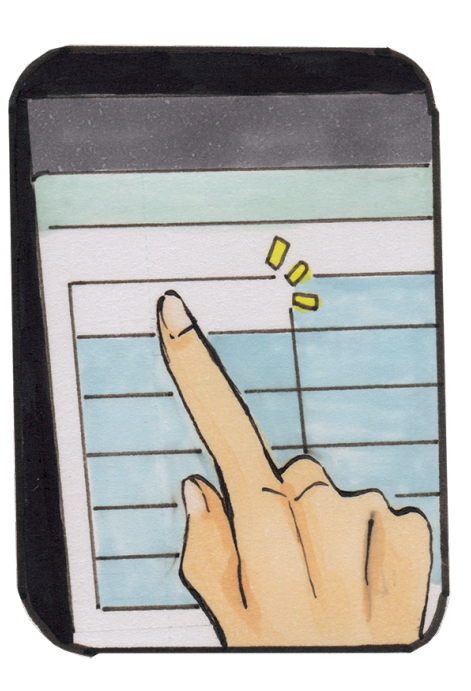

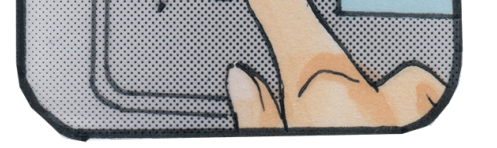

【4F サポートデスク前】 プリンタ名:XEROX DCV 4070 プリンタ名:XEROX DCIV C2270 ※モノクロ印刷専用機

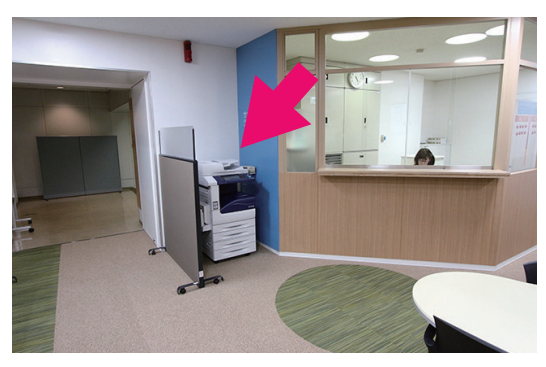

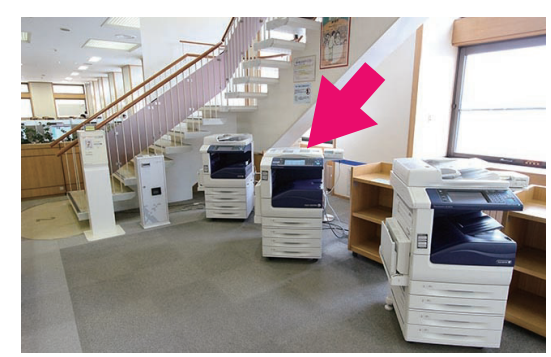

※カラー印刷対応機

印刷にはコピーカードが必要です カード販売機は図書館2F・GcoN前にあります(千円札のみ) G'booKs・G' coNではそれ以外の金額のカードも販売しています

IN カードの取り忘れに ご注意下さい。 プリント料金 モノクロ1枚=1度(10円) カラー1枚=5度(50円) ▼残りの度数の目安がマークで表示されます。 全国大学生活協同組合連合会 0 1 5 10 30 50 - • < 105 

## 個人の PC から図書館データプリント対応機で印刷するには プリンタードライバーのインストール・設定が必要です

※学内 LAN 「HGUWIRELESS」に登録済みで接続可能な PC からのみ利用できます

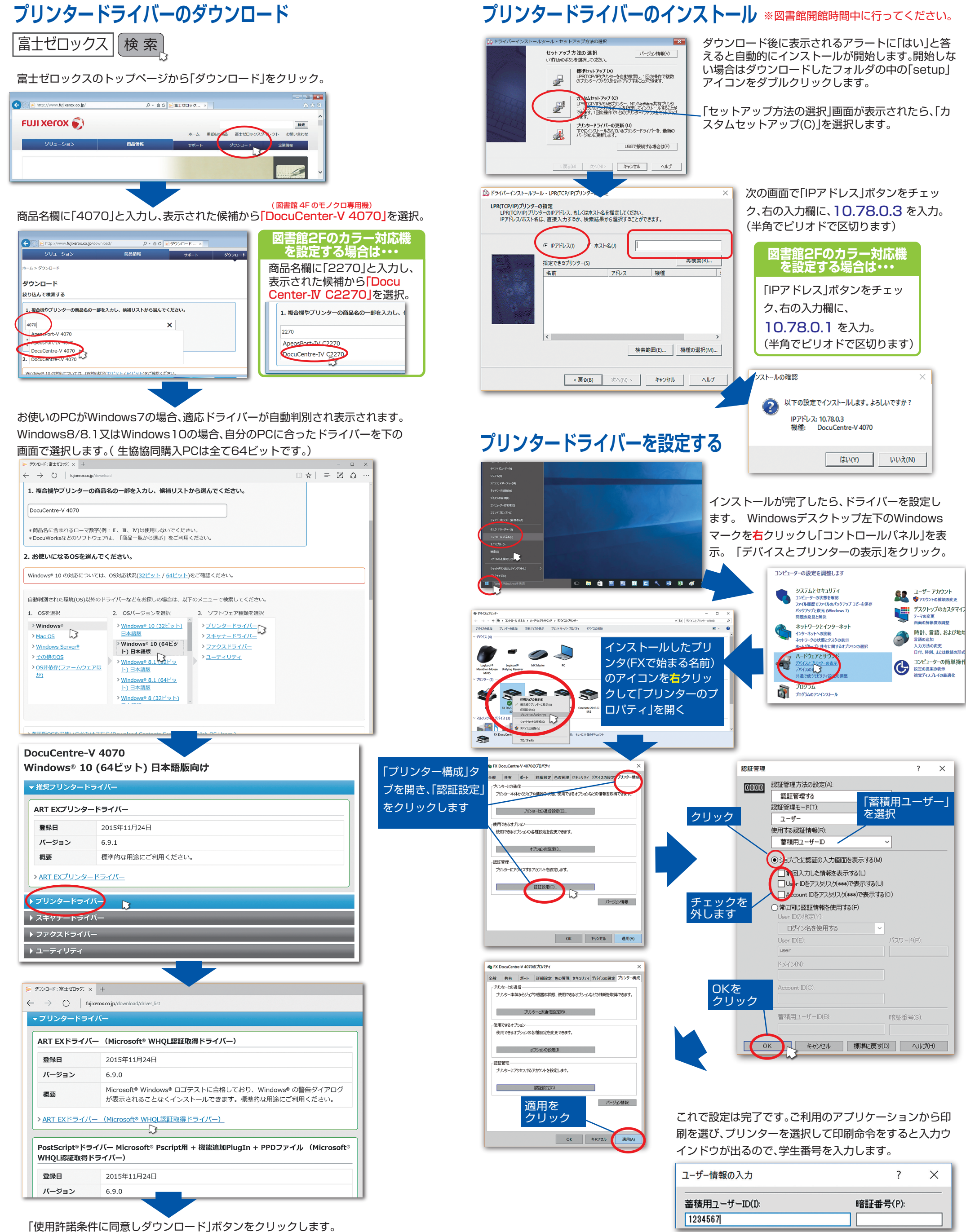

|                                                                                                    | ットしま 9      | User IDの指定    |
|----------------------------------------------------------------------------------------------------|-------------|---------------|
|                                                                                                    |             | ログイン名を        |
| OK キャンセル 適用(A)                                                                                                    |             | User ID(E):   |
|                                                                                                    |             | user          |
| ♥ FX DocuCentre-V 4070のプロパティ ×                                                                                        |             | ドメイン(N):      |
| 全般 共有 ポート 詳細設定 色の管理 セキュリティ デバイスの設定 プリンター構成<br>・プリンターなり換信<br>・プリンターなり換信<br>・プリンター本体からシュプレ機能の状態、使用できるオジションなどの情報を取得できます。 | OKを<br>クリック | Account ID(0) |
| プリンターとの通信設定的。<br>使用できるオプション<br>使用できるオプションの各種設定を変更できます。                                                                |             | 蓄積用ユーザー       |
| オブルンの設定(0.<br>認証管理<br>プリンターにアクセスするアカワントを設定します。                                                                        |             | ок *          |
|                                                                                                    |             |               |
| 週用をクリック                                                                                                    | これで設定は完了    | です。ご利用        |
| OK キャンセル 適用(A)                                                                                                    | 刷を選び、プリン    | ターを選択         |

| ?                     | ×             |
|-----------------------|---------------|
| 暗証 <del>番</del> 号(P): |               |
|                       | ?<br>暗証番号(P): |